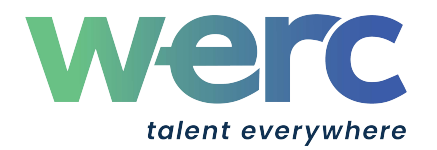

## Requesting (S)CRP® and (S)GMS/(S)GMS-T® Recertification Credit

Seminar ID: 28055

| Sponsoring Organization:       | Global Tax Network US, LLC (GTN)/AIRINC            |
|--------------------------------|----------------------------------------------------|
| Seminar Title: Effective       | ASYNC-GTN/Airinc 2025 Mobility Tax 101 (On-Demand) |
| Dates:                         | 26 June 2025 - 31 December 2025                    |
| CRP <sup>®</sup> credit hours: | 1                                                  |

- It is the responsibility of the individual (NOT the sponsoring organization) to submit the credit hour(s) to their individual database record. Please keep the original form for your own files.
- The credit request may be matched with the attendee roster provided to Worldwide ERC<sup>\*</sup> by the sponsoring organization on a quarterly basis. Names not appearing on that attendee roster cannot use the credit towards their continuing education credit hours.

## TO ADD CREDIT(s)

- 1) Go to the Worldwide ERC<sup>®</sup> website, www.talenteverywhere.org, and log on to "Sign in," then click the "My Account" link and select "Account".
- 2) Click on "Education Credits" and then "Add New Education Credit".
- 3) From the drop-down menu select "CE Credits" and follow the directions.
- 4) Please note that you will need the Seminar Title Name and Seminar ID number when entering the credit. Your credits will appear in your record instantly but will be marked as pending until they are approved by the Worldwide ERC<sup>®</sup> Staff.
- 5) If you have both the CRP<sup>®</sup> and GMS<sup>®</sup> designations the CE Credits will be applied to both when approved.

CRP Department: +1 703 842 3400, Option 2 CRPInfo@TalentEverywhere.org

GMS Department: +1 703 842 3400, Option 3 GMS@TalentEverywhere.org